**REGIONE PIEMONTE** 

PROVINCIA DI BIELLA

COMUNE DI VIVERONE

Via Umberto I° n.107 – 13886 – VIVERONE (BI) Tel. 0161.987021 – 0161.98497 E-mail: viverone@ptb.provincia.biella.it – PEC: tributi.viverone@pec.ptbiellese.it

Sito: www.comune.viverone.bi.it

# Guida pratica al pagamento

DEL SERVIZIO DI REFEZIONE SCOLASTICA DAL PORTALE DEI GENITORI

IL BUONO PASTO DEL COMUNE DI VIVERONE È ELETTRONICO: I BUONI VENGONO CARICATI OGNI VOLTA CHE IL BAMBINO USUFRUISCE DEL SERVIZIO. LA RICARICA DEI PASTI DEVE ESSERE EFFETTUATA PRIMA DI USUFRUIRE DEL SERVIZIO.

IL PAGAMENTO DELLA MENSA SCOLASTICA AVVERRÀ ONLINE. COLLEGANDOSI AL SITO: WWW4.ETICASOLUZIONI.COM/VIVERONEPORTALEGEN/

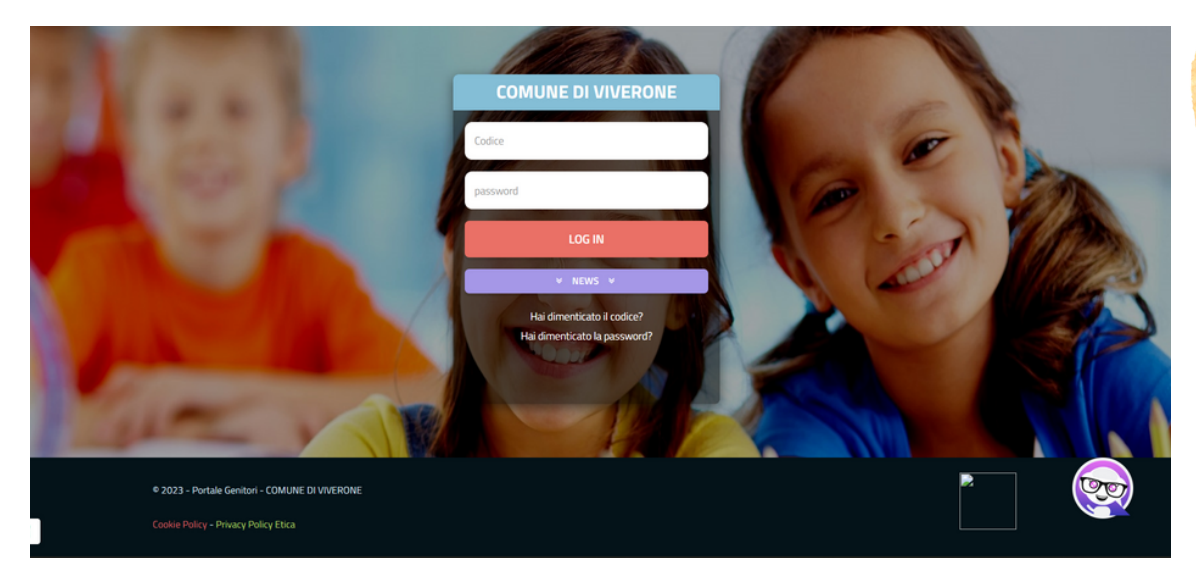

INSERIRE CODICE E PASWORD RILASCIATI DAI NOSTRI UFFICI DURANTE L'ISCRIZIONE, IN CASO DI PERDITA CONTATTARE GLI UFFICI COMUNALI PER LA RIGENAZIONE.

ূত

## Guida pratica al pagamento

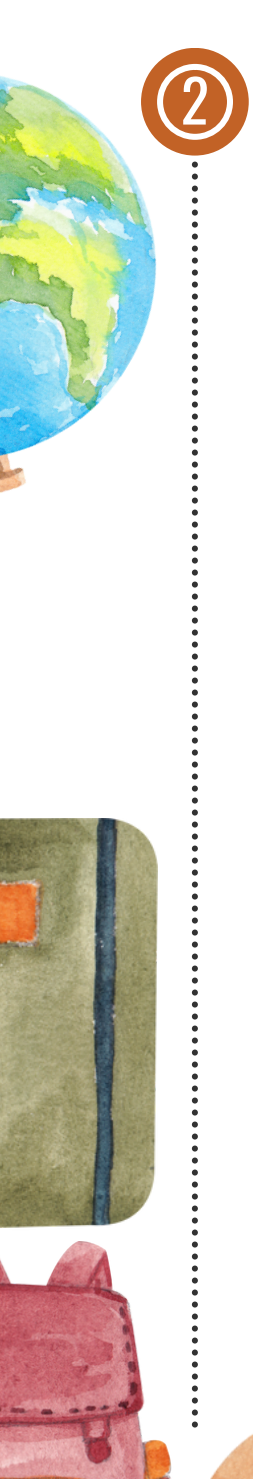

UNA VOLTA ENTRATI NEL PORTALE CLICCARE SU **PAGAMENTI** E SUCCESSIVAMENTE SU **EFFETTUA UNA RICARICA** 

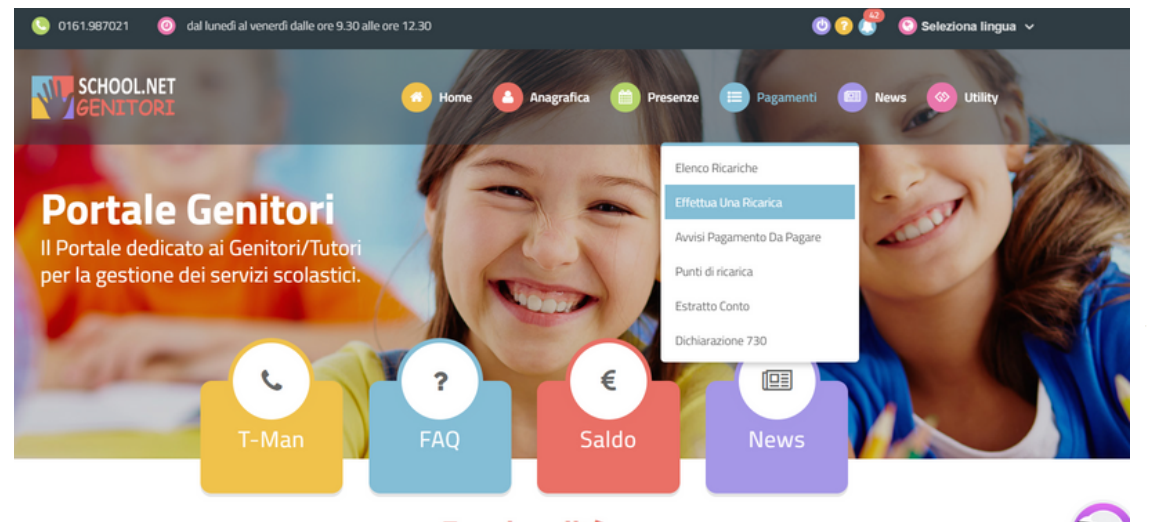

🔹 Funzionalità 🗨

**COMUNE DI VIVERONE** 

#### Guida pratica al pagamento DEL SERVIZIO DI REFEZIONE SCOLASTICA DAL PORTALE DEI GENITORI

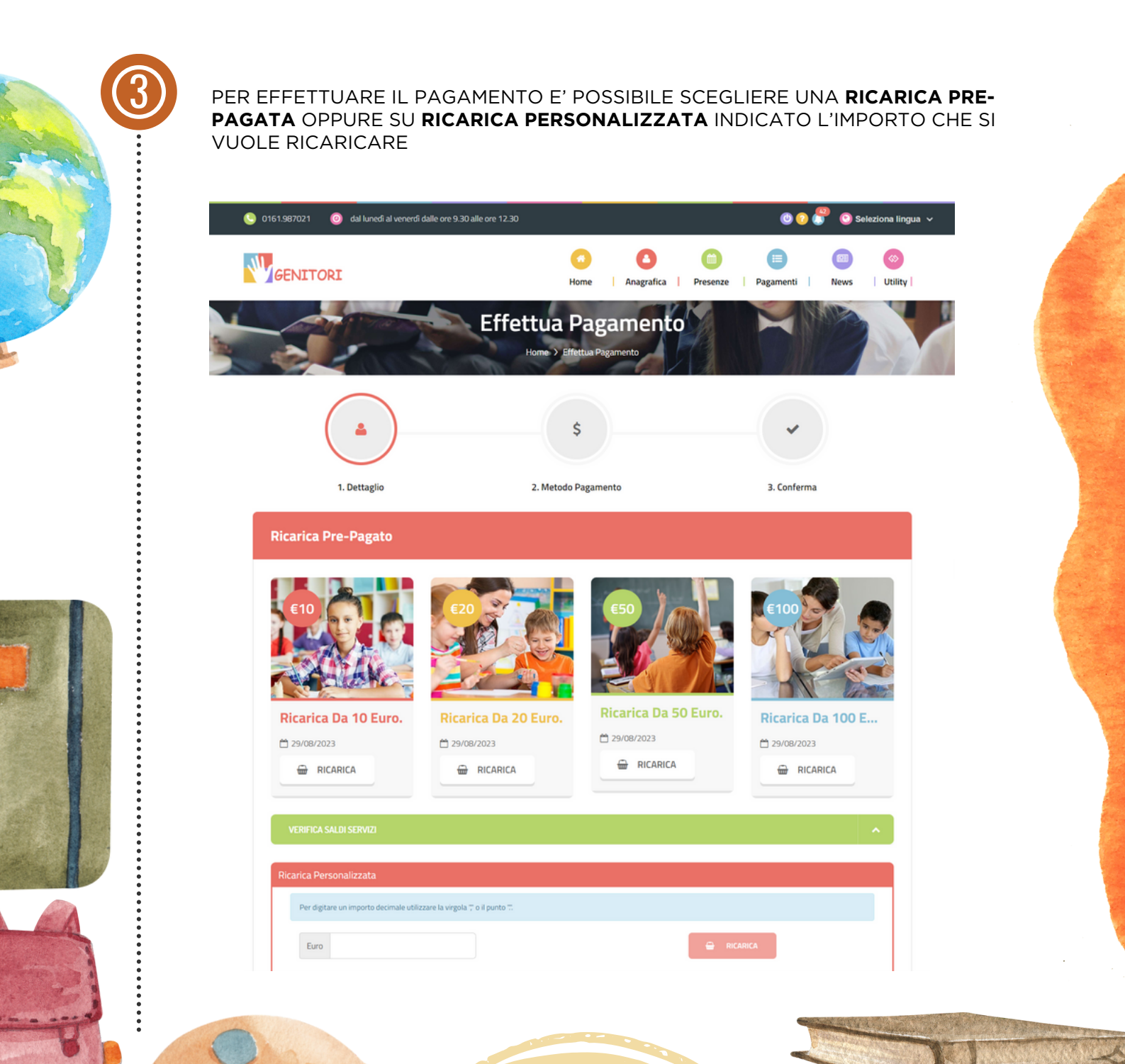

**COMUNE DI VIVERONE** 

DEL SERVIZIO DI REFEZIONE SCOLASTICA

### **Guida pratica al pagamento** DEL SERVIZIO DI REFEZIONE SCOLASTICA DAL PORTALE DEI GENITORI

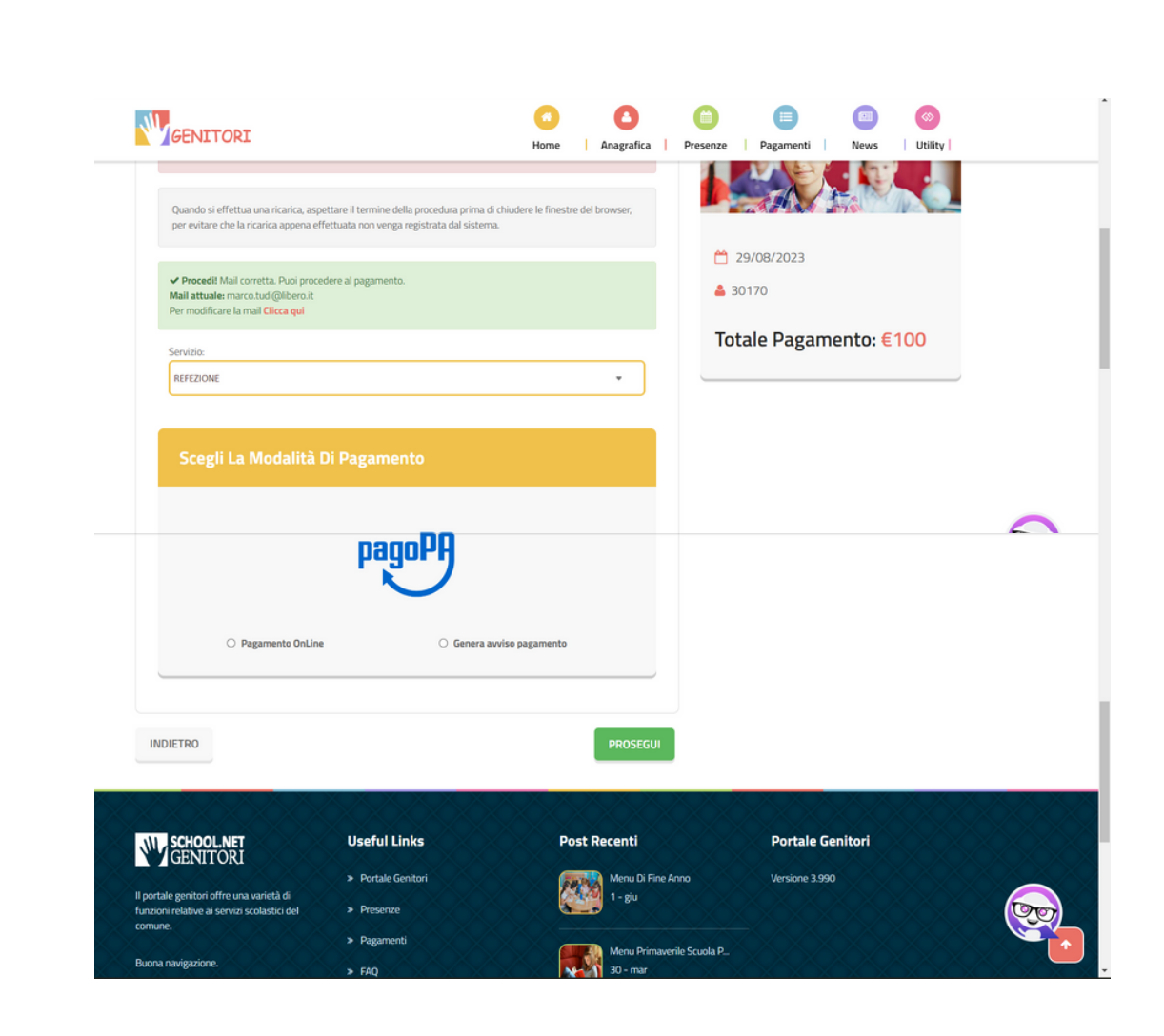

SUCCESSIVAMENTE CLICCARE SU **PAGAMENTO ONLINE** OPPURE SU **GENERA AVVISO PAGAMENTO**  **COMUNE DI VIVERONE** 

### Guida pratica al pagamento DEL SERVIZIO DI REFEZIONE SCOLASTICA DAL PORTALE DEI GENITORI

SE SI CLICCA SU PAGAMENTO ONLINE SI APRIRÀ UNA FINESTRA PER PERMETTERE IL PAGAMENTO IMMEDIATO TRAMITE INTERNET BANKING OPPURE PERMINICACIONALIZZAMENTO INTERNET DI PAGAMENTO MENNE MENNE M

SE SI CLICCA SU GENERA AVVISO PAGAMENTO FARÀ SCARICARE UN BOLLETTINO PAGOPA STAMPABILE E PAGABILE PRESSO BANCA, POSTA O RICEVITORIE

| AvvisoPagamento_01235090000220476.pdf | 1 / 1   - 75% +   🖸 🚸                                                                                                    |
|---------------------------------------|----------------------------------------------------------------------------------------------------|
|                                       | page <sup>RB</sup> avviso di Pacamento<br>Pagamento procedimento Buoni pesca (con SPID/CIE) di AVONDA VALENTINA                                                                                                    |
| - CTT                                 | ENTE CREDITORE Cod. Focale 81982479829 DESTINATARIO AVVISO Cod. Focale                                                                                                    |
|                                       | Comune di Viverone                                                                                                    |
|                                       | SERVIZI FINANZIARI                                                                                                    |
|                                       |                                                                                                    |
|                                       | The purchase control of the transmission of the transmission of transmission of the transmission of the transm                                                                                                    |
|                                       | QUANTO E QUANDO PAGARE? DOVE PAGARE? Lista dei canali di pagamento su www.pagspa.gev.it                                                                                                    |
|                                       | 7,00 Euro wesi 19/08/2023 PMA SULSTO CON LE LEP<br>Arb page con wateria wateria<br>Durgents a Agencia administratives de la lange a paíndar<br>Directo La Agencia administratives de la lange a paíndar                                                                                                    |
|                                       | sober viraldora per eventiana signa, nete o cotesto, colemina a la interparta gli UTID rivata, en incluentana, ani<br>mora, sancora interessi, etc., un penetinor, el las di appel en eserui<br>la potebbero quied chiedere una che divensa de quella qui indicata. Poteu pagare in contanto, con carte a corto correnta.                                                                                                    |
|                                       | Utilizza la porzione di avviso relativa al canale di pagamento che preferisci.                                                                                                    |
|                                       | BANCHE E ALTRI CANALI BATA UNICA entro il 19/08/2023                                                                                                    |
|                                       | Gui Accurato ton Ci conter de la<br>Vicio de Internación d'BAL<br>per aguer attraversa l'Oricita<br>lancario e gluinto canal di<br>regionemo adrico.<br>Euro 7, 00<br>Euro 7, 00<br>Euro 7, 00<br>Euro 7, 00<br>Euro 7, 00<br>Euro 7, 00<br>Euro 7, 00<br>Euro 7, 00<br>Euro 7, 00<br>Euro 7, 00<br>Euro 7, 00<br>Euro 7, 00<br>Euro 7, 00<br>Euro 7, 00<br>Euro 7, 00<br>Euro 7, 00<br>Euro 7, 00<br>Euro 9, 00<br>Euro 90/01<br>Euro 90/01<br>Euro 90/ |